### Contents

| 1 Tablet Layout                                                                                                    | 4                               |
|----------------------------------------------------------------------------------------------------|---------------------------------|
| 1.1 Unlock the pad                                                                                                    | . 7                             |
| 2 Placing and Receiving Calls                                                                                                    | 8                               |
| 2.1 Make a call   2.2 End a call   2.3 Disable pad Calls (Airplane mode)   2.4 Using the Touchscreen   2.5 Using the pad Buttons   | . 8<br>. 8<br>. 9<br>. 9<br>.11 |
| 3 The Home Screen                                                                                                    | 12                              |
| 3.1 Customize Home Screen   3.2 Enter the main menu   3.3 Add items to the Home screen   3.4 The main menu operation is introduced | 13<br>13<br>13<br>15            |
| 4 Working With Menus                                                                                                    | 16                              |
| 4.1 Options menus                                                                                                    | 16<br>16                        |
| 5 Connect to the Internet                                                                                                    | 17                              |
| 5.1 Access Internet via WLAN                                                                                                    | 17                              |

| 6 Managing Notifications                      | 18 |
|-----------------------------------------------|----|
| 6.1 Open the Notifications Panel              | 18 |
| 6.2 Respond to Notifications                  | 19 |
| 6.3 Close Notifications Panel                 | 19 |
| 7 Messaging                                   | 20 |
| 7.1 Create and Send Multimedia Message        | 21 |
| 7.2 Forward a message                         | 21 |
| 7.3 Lock a Message                            | 21 |
| 7.4 Using the Onscreen Keyboard               | 22 |
| 7.5 Enter Various Characters                  | 23 |
| 8 Multimedia                                  | 24 |
| 8.1 Camera                                    | 24 |
| 8.2 Gallery                                   | 25 |
| 8.3 Music                                     | 25 |
| 8.4 FM Radio                                  | 26 |
| 9 Manage Accounts                             | 27 |
| 10 Connect to Networks and Devices            | 28 |
| 10.1Connect to Internet                       | 28 |
| 10.2Connect to WLAN Networks                  | 28 |
| 10.3Pair With BT Devices                      | 28 |
| 10.4Connect to Internet via your pad          | 29 |
| 10.5Install Security Certificate from SD Card | 30 |
| 11 Applications                               | 31 |
| 12 Health and Safety Precautions              | 32 |
| 13 Taking Care of Your Device                 | 35 |

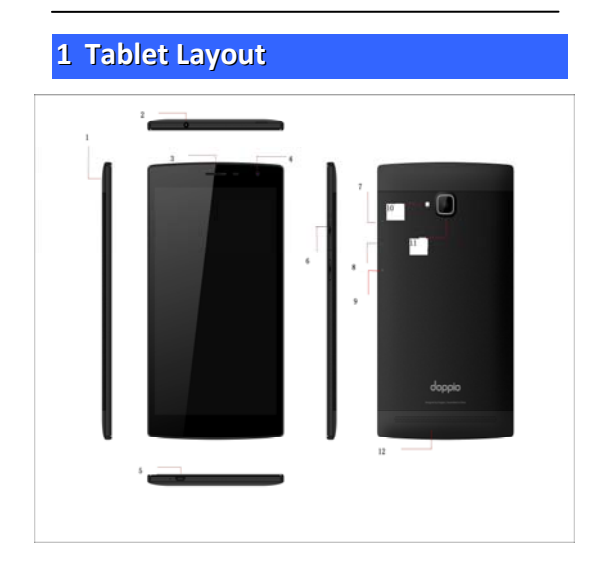

| 1. Card slot     | 7.Volume+       |
|------------------|-----------------|
| 2. Head pad jack | 8.Volume-       |
| 3. Receiver      | 9.power         |
| 4.Camera         | 10.Flash lamp   |
| 5.USB port       | 11.Camera       |
| 6.Volume keys    | 12.Loud Speaker |

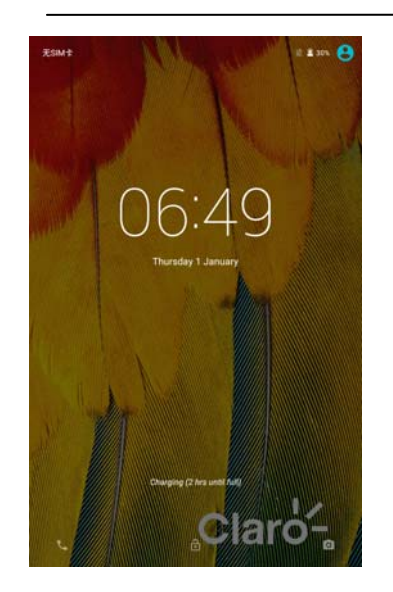

# **Getting Started**

### 1.1 Unlock the pad

You may need to provide PIN, Password, or draw a pattern to unlock the pad. To unlock the screen:

- 1. Press the power key to turn on the pad.
- 2. Hold and drag or slide the unlock icon to open.
- You may be required to unlock your pad based on the unlock method in settings. To set the unlock method:
- 1. On the main menu, touch Settings > Security.

- 2. Touch Setup screen lock.
- Choose the type of screen lock as desired. You can set your screen lock on the basis of None, Swipe, Pattern, Pin or Password.

# 2 Placing and Receiving Calls

You can dial a number or touch a number from your Contacts.

You can also select from the Call log.

2.1 Make a call

- 1. Tap the **I** icon on the main menu or the home screen to dial the desired number.
- 2. Tap on any of the Numbers, Speed dial, Recents and Contacts Tabs to make a call.
- To dial an international number, touch and hold the 0 key to enter the Plus (+) symbol, and then enter the international country prefix, then the number
- 4. Press the Volume Up/Down keyon the leftto adjust the call volume.

#### 2.2 End a call

While during a call, touch the **second**icon.

#### 2.3 Disable pad Calls (Airplane mode)

Some locations may require you to turn off your pad, WLAN, and BT wireless connections.

- Press and hold the **Power** button and then choose Airplane Mode.
- Or, Drag notification panel down, then, touch the Airplane mode.

#### 2.4 Using the Touchscreen

You can use the touch screen in the following ways:

- Touch: Tapping of menus on screen, such as application, setting icons and typing of letters and symbols using the onscreen keyboard through fingertip.
- Touch and hold: Touch and hold an item on the screen until an action occurs.
- Drag: Touch and hold an item and move your finger on the screen until you reach the target position.
- Swipe or slide: Quickly slide your finger across the surface of the screen, (without dragging an item). For example, slide the screen up or down to scroll the list.

-

- Double-tap: Quickly, tap twice on the webpage, maps, or other screen to zoom. For example, double-tap a section of a webpage in Browser to zoom that section to fit the width of the screen. You can also double-tap to control the camera zoom in maps and in other applications.
- Pinch: In some applications (such as Maps, Browser, and Gallery) you can zoom in and out by placing two fingers on the screen at once and pinching them together (to zoom out) or spreading them apart (to zoom in).
- Rotate the screen: On most screens, the orientation of the screen changes as you rotate it. You can turn this feature on and off.

### 2.5 Using the pad Buttons

The pad and soft key buttons offer a lot of functions and shortcuts.

|   | The recent run program state                             |                                         |
|---|----------------------------------------------------------|-----------------------------------------|
| 0 | Home key: Opens the Home screen.                         | Opens recently<br>used<br>applications. |
| V | Back key: Opens the previous screen you were working on. |                                         |

| 1 | 1 |
|---|---|
| - | - |
|   |   |

# **3** The Home Screen

When you sign in, the home screen is opened.

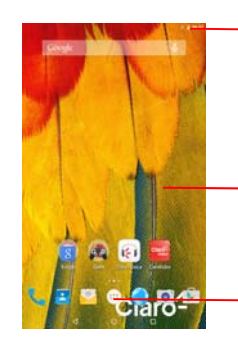

The status bar shows the time, signal strength, battery status, and notification icons.

Tap items on the Home screen to open them. Touch and hold an empty spot to add a shortcut to an application, a widget and so on.

Touch the menu icon to open the menus on the screen such as home screen, main menu, and so on.

- The main menu screen is your starting point to access all the features on your pad.
- At the top of the screen, the Status Bar displays the time, battery status, and notifications.

- Touch the main menu icon at the bottom of the screen
- Toviewall installed applications.

#### 3.1 Customize Home Screen

You can add applications, shortcuts, widgets, and other items to anywhere of the Home screen or change the wallpaper.

### 3.2 Enter the main menu

Touch the Launcher Icon

#### 3.3 Add items to the Home screen

1. open the Home screen.

2. Menus for adding the following pop-ups.

You can add an application icon to the Home screen by pressing and holding it until it vibrates and enters Home screen then release your finger.

- Shortcuts: Add application's shortcuts, a bookmark, a favorite contact, a destination in Map, a musicplay- list, etc.
- •
- Widgets: Add any application (widgets) to your Home screen, including clock, music player, pictures and so on. You can also download widgets from Android Market.
- •
- Folders: Add a folder where you can organize Home screen items, or folders that contain all your contacts, contacts with pad number, or favorites. Your folder contents can kept up to date automatically.
- •
- Wallpapers: Choose different types of wallpapers as desired.

### 3.4 The main menu operation is introduced

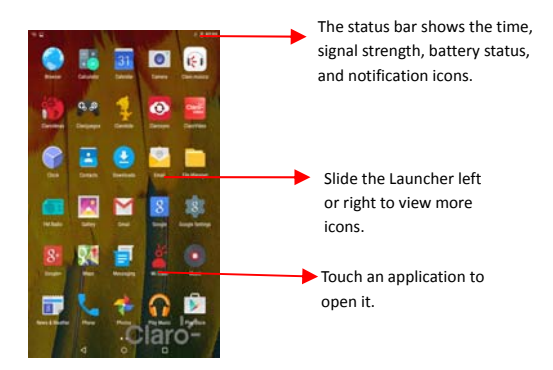

Press Home icon or Back icon to close the Launcher.

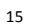

# 4 Working With Menus

The pad provides you with **Context** and **Options** menus for accessing the features in an intuitive way.

### 4.1 Options menus

Options menu contains tools that apply to specific items on the screen. You can open an option by touching and holding an item on the screen. When you touch and hold some items on a screen, an option menu opens.

#### 4.2 Menu Icons

You have the following menu icons to easily let you access its important features:

| J | Open the Phone                               |
|---|----------------------------------------------|
| • | Open the contact                             |
| ¢ | Openthe main menu screen                     |
| ٢ | Open the browser.<br>(Need internet connect) |

## 5 Connect to the Internet

To configure Internet:

- 1. Go to Settings>SIM cards>Cellular data>CARD
- 2. Go to Settings > More >Cellular Networks > Access Point Names (select, add or change APN)
- 3. By default, your network provider sends the access point name settings via SMS, or it comes with your SIM card. You may need to set these settings. After this, you can choose from the listed access point names. If the access point names are not listed by default, please contact your network provider.

5.1 Access Internet via WLAN

To browse the Internet via WLAN:

- 1. Go to Menu> settings> WLAN and openWLAN.
- 2. Next, Choose to connect WLAN, enter the password.

# 6 Managing Notifications

Notification icons inform you of new messages and events.

When you receive a notification, its icon appears in the status bar, along with a summary that appears only briefly.

#### 6.1 Open the Notifications Panel

Drag the status bar down from the top of the screen as shown below.

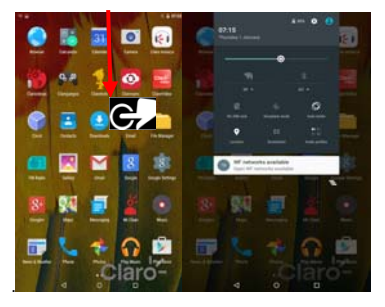

The Notifications panel displays your network provider name and a list of your current notifications.

### 6.2 Respond to Notifications

- 1. Open the notification panel and touch to respond.
- 2. Notification messages can be displayed in this panel.

### 6.3 Close Notifications Panel

1. Drag the panel can be closed from down to up side

. Or just press the back button. The panel also closed when you touch a notification to respond to it.

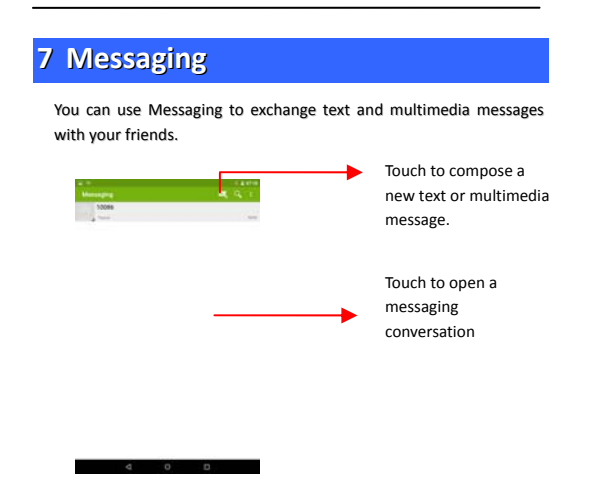

| 20  |   |   |  |
|-----|---|---|--|
| ~ . | 2 | 1 |  |
|     | 2 | L |  |

#### 7.1 Create and Send Multimedia Message

#### 1. Touch compose new message.

- 2. Enter or select a number.
- 3. Touch the composition text box and enter your message body.

4. Touch the  $\Box$  key to open the context menu.

- 5. Touch icon to attach various types of files.

6. Send the Message.

### 7.2 Forward a message

- 1. Open a message and then touch that message in a message conversation window.
- 2. Touch Forward in the menu.
- 3. Add a contact.
- 4. Touch **Send**to send the message.

You can also Copy message text, save message to SIM card, view message details and delete message.

#### 7.3 Lock a Message

You can lock a message so it won't be deleted if you reach your storage limits.

1. Touch and hold message in a message window.

 Touch Lock message in the menu. Unlock a message by touching and holding it and then touch Unlock message.

### 7.4 Using the Onscreen Keyboard

Some applications display the keyboard by default. For others, you touch a text field where you want to enter text, to open the keyboard.

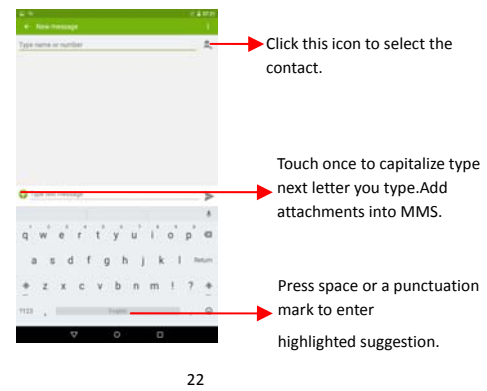

- Use the icon to erase characters.
- After typing, press dicon to close the keyboard.

## 7.5 Enter Various Characters

- Press the symbols key to switch to the numbers and symbols keyboard.
- Touch and hold the text field to open a menu and to copy/cut text.

# 8 Multimedia

### 8.1 Camera

Your camera pictures and videos can be stored in SD card, so you can insert one to use the Camera. You can copy pictures and videos from the SD card to PC and vice versa.

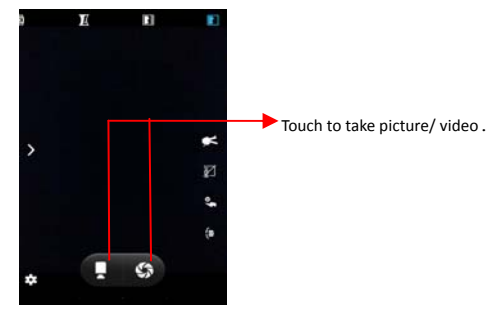

### 8.2 Gallery

You can use the Gallery to view pictures and play videos and share files.

- 1. Touch the Gallery icon in the main menu screen.
- 2. Touch an album to open and view.
- 3. Touch a picture or a video in an album to view.
- Share an Album
- 1. Open the main Gallery window.
- 2. Press the key and then touch Share.
- 3. Check the photo you want to share.
- 4. Touch **Share** again at the context menu. In the menu that opens, touch the application to use to share the selected albums.

You can share via email, BT, Gmail and so on.

#### 8.3 Music

You can easily transfer your favorite music from your PC to the SD card and experience interesting and melodious music.

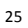

- Touch the menu key or the intuitive buttons and icons on the pad in music interface to enjoy the features of your music player.
- Press the pad volume up/down keys on the left side of the pad to adjust the volume.

#### 8.4 FM Radio

You can listen to your favorite FM channels using the built-in FM receiver of your pad.

- Touch the menu key or the intuitive buttons and icons on the pad in Radio interface to enjoy the features of your built-in FM radio.
- Press the volume up/down keys on the right side of the pad to adjust the volume.

# 9 Manage Accounts

You can set up a corporate, Google account, etc. to your device. You can do this by tapping Settings>Accounts > Add Account:

### **10** Connect to Networks and Devices

Your pad can connect to various networks and devices, including WLAN, GPRS and BT devices such as headsets. You can also transfer files to/from your PC through the data cable.

### 10.1 Connect to Internet

Refer to section 6 for details.

### 10.2 Connect to WLAN Networks

Refer to Section 6.1 for details.

#### 10.3 Pair With BT Devices

- 1. Go to Settings > BT .
- 2. If BT is off, check **BT** to turn it on. Your pad scans and displays the BT devices in range.
- 3. If the device you want to pair with is not in the list, make it discoverable.
- 4. If your pad stops scanning before you make the other device discoverable, touch **Scan for devices.**
- Type the ID of the other device in the Settings to pair them. If you are prompted for a password, enter any password on one

device and enter the same password you entered in the other device to be paired.), If the pairing is successful, your pad connects to the device.

### 10.4 Connect to Internet via your pad

You can browse the Internet on your PC using your pad. To do this:

- 1. Connect your pad to your PC via the USB adaptor.
- 2. Go to Settings> More > Tethering & Portable Hotspot and then touch USB Tethering.

A prompt for installation will appear on your PC. Proceed as suggested.

In case of Linux , Windows 7 and Vista OS, the drivers get automatically installed.

However, in case of Windows XP, you need to manually install the drivers.

#### 10.5 Install Security Certificate from SD Card

If your VPN or WLAN Network relies on secured certificates, you must obtain the certificates and store them in your pad's storage, before you can configure access of the VPN or WLAN facilities of your pad.

You may need to download the certificates from the website.

- 1. Copy the certificate from your computer to the root of the SD card.
- 2. Touch Settings> Security.
- 3. Touch Install from usb storage under Security Settings, On the left side of the screen can see the SD card options and open it.
- Touch the file name of the certificate to install. Only the names of certificates that you have already installed in your pad are displayed.
- 5. If prompted, enter the certificate's password and touch  $\ensuremath{\textbf{OK.}}$
- 6. Enter a name for the certificate and touch OK.

# **11 Applications**

Your pad comes with a host of applications to make your life easier and more convenient. Explore the various applications and the features that come with your DROIDZ Rotate handset and enjoy the advantage.

# **12** Health and Safety Precautions

Please read these simple guidelines. Not following them may be dangerous or illegal.

### SAR Compliance

- Your pad is designed not to exceed the limits of emission of radio waves recommended by international guidelines.
- SAR (Specific Absorption Rate) is the measurement of body-absorbed RF quantity when the pad is in use. SAR value is ascertained according to the highest RF level generated during laboratory tests.
- The SAR value of the pad may depend on factors such as proximity to the network tower, use of accessories or other accessories.

#### SAR Recommendations

- Use a wireless hands-free system (headset) with a low power BT emitter.
- Make sure the pad has low SAR.
- Please keep your calls short and use SMS whenever more

convenient. This advice applies especially to children, adolescents and pregnant women.

- Prefer to use your pad when the signal quality is good.
- People having active medical implants should, advisably, keep the pad at least 15 cm away from the implant.
- Maintain a preferable distance of 15 mm from the device.

### Safe Driving

- Do not use the pad while driving. When you need to use the pad, please use the personal hands-free kit.
- Please do not put the pad on any passenger seat or any place from which it may fall in case of vehicular collision or emergency braking.

### During Flight

 Flight is influenced by interference caused by the pad. It is illegal to use a pad in airplane. Please turn off your pad during a flight.

### In Hospitals

 Your pad radio waves may interfere with the functioning of inadequately shielded medical devices. Consult a physician or the

manufacturer of the medical device to determine whether they are adequately shielded from external Radio Frequency. Switch off your device when regulations posted instruct you to do so.

- To avoid potential interference with implanted medical devices such as pacemaker or cardioverter defibrillator:
- Always keep your pad at least 15.3 centimeters (7 inches) from the medical device.
- Do not carry the wireless device in a dress-breast pocket.
- Turn off the pad if there is any suspicion that interference is taking place.
- Follow the manufacturer directions for the implanted medical device.
- If you have any question about using your wireless device with an implanted medical device, consult your health care provider.

#### Unsafe Areas

 Please turn off your pad when you are close to a gas station or in the vicinity where fuel and chemical preparations, or any other dangerous goods are stored.

# 13 Taking Care of Your Device

Your device is a product of superior design and craftsmanship and should be handled with care: The following suggestions will help you protect your pad:

- Keep the device dry. Precipitation, humidity, and all types of liquid or moisture can contain minerals that will rust electronic circuits. If your device gets wet, remove the battery and refrain from turning on the device, wipe it with dry cloth and take it the service center.
- Do not stay the device in high or cold temperature. High temperature can shorten the life of electronic devices and damage batteries.
- Do not use or stay the device in dusty or dirty areas. Its moving parts and electronic components may be damaged.
- Do not attempt to open the device other than as instructed in this guide. Repairing of pad by yourself and others than our authorized service agent/center is against the warranty rules.
- Do not drop, knock, or shake the device. Rough handling can break internal circuit boards and fine mechanics.
- Do not use harsh chemicals, cleaning solvents, or strong detergents to clean the device. Use a soft, clean and dry cloth to

clean the surface of the device.

 Do not store your device near magnetic areas or allow your device to come in contact with magnetic matters for extended period of time.

### Battery Recommendations:

- Please put the battery in a cool and well-ventilated place out of direct sunlight. We recommend you to charge the battery at room temperature range.
- Batteries have life cycles. At times that the battery power becomes much shorter than usual, the battery life is at its end. Replace the battery with a new one of the same brand and specifications.
- Use manufacturer's approved batteries, chargers, accessories and supplies. Company will not be held responsible for any incident as a result of using unauthorized accessories or supplies.
- Do not discharge the battery with household trash. Dispose used battery according to your local government environmental laws and guidelines.

| - | - |
|---|---|
| _ | 6 |
|   | v |
| - | - |

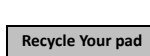

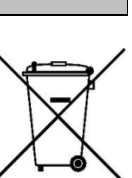

The WEEE logo (shown at the left) appears on the product (battery, handset, and charger) indicates that such item must not be disposed off or dumped with other household waste materials. You are responsible to dispose all your electronic or electrical waste equipment through the specified disposal or collection point of hazardous waste.

Collection and proper recovery of your electronic waste materials at the time of disposal will allow us to help preserve the environment. Recycling of the electronic waste equipment will ensure safety of human health and environment.

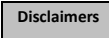

 The colors and specifications shown/mentioned in the user manual may differ from the actual product. Images shown are for representation purposes only. Other product logos and company names mentioned herein may be trademarks or trade names of respective owners.

| 3 | 7 |  |
|---|---|--|
|   |   |  |

- Company reserves the right to make modifications to any of the content in this user guide without public announcement in advance. The content of this manual may vary from the actual content displayed in the pad. In such a case, the latter shall government.
- Any Changes or modifications not expressly approved by the party responsible for compliance could void the user's authority to operate the equipment.
  - This device complies with part 15 of the FCC Rules. Operation is subject to the following two conditions: (1) This device may not cause harmful interference, and (2) this device must accept any interference received, including interference that may cause undesired operation. Note: This equipment has been tested and found to comply with the limits for a Class B digital device, pursuant to part 15 of the FCC Rules. These limits are designed to provide reasonable protection against harmful interference in a residential installation. This equipment generates, uses and can radiate radio frequency energy and, if not installed and used in accordance with the instructions. However, there is no guarantee that interference will not occur in a particular installation. If this equipment does cause harmful interference to radio or television

- reception, which can be determined by turning the equipment off and on, the user is
- encouraged to try to correct the interference by one or more of the following measures:
- —Reorient or relocate the receiving antenna.
- —Increase the separation between the equipment and receiver.
- —Connect the equipment into an outlet on a circuit different from that to which the receiver is connected.
- —Consult the dealer or an experienced radio/TV technician for help.
- SAR tests are conducted using standard operating positions accepted by the FCC with the phone transmitting at its highest certified power level in all tested frequency bands.

| 2 | $\sim$ |
|---|--------|
| ~ | •••    |
|   | -      |
| - | -      |
|   |        |

- Before a new model phone is a available for sale to the public, it must be tested and certified to the FCC that it does not exceed the exposure limit established by the FCC, Tests for each phone are performed in positions and locations (e.g. at the ear and worn on the body)as required by the FCC.
- For body worn operation, this model phone has been tested and meets the FCC RF exposure guidelines when used with an accessory designated for this product or when used with an accessory that contains no metal.
- Non-compliance with the above restrictions may result in violation of RF exposure guidelines.